## **Exporting personal contacts from Convergence**

Before performing these steps, be sure to log into Convergence Webmail at http://webmail.metrolibrary.org

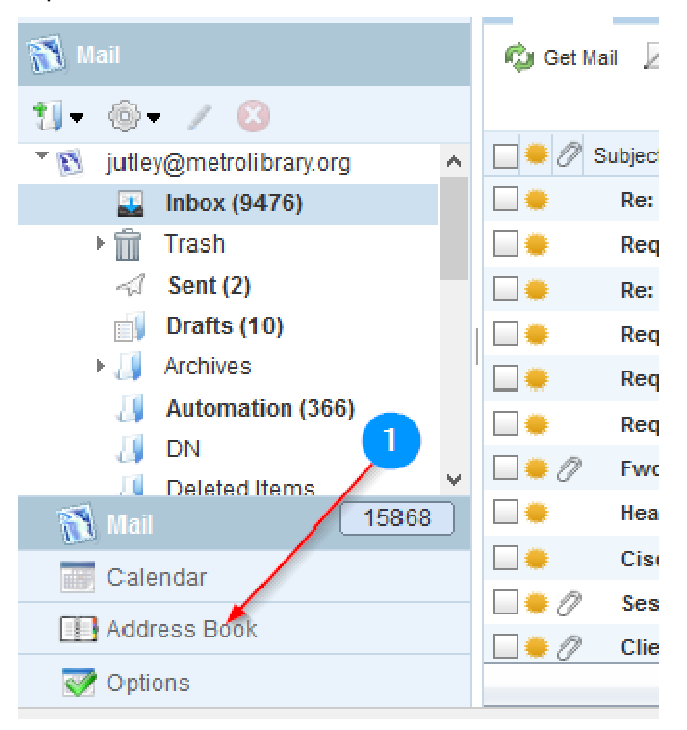

Step 1. Click on Address Book in Left Pane **①**.

Step 2. Click on the Personal Addressbook 1 and then click the icon highlighted below 2 and select Export from the drop-down options 3.

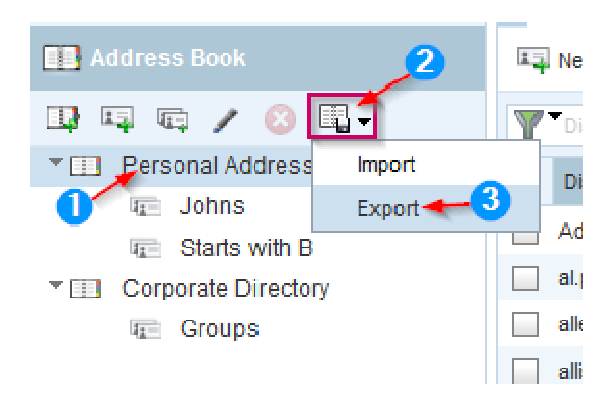

Step 4. Choose Microsoft Outlook CSV as the format  $\mathbf{0}$ .

| Export contacts from Address Book |                          |   |
|-----------------------------------|--------------------------|---|
|                                   |                          |   |
| Export format                     | vCard3.0                 | • |
|                                   | vCard3.0                 |   |
|                                   | vCard2.1                 |   |
|                                   | Mozilla/Thunderbird LDIF |   |
|                                   | Microsoft Outlook CSV 🚺  |   |

## **Exporting personal contacts from Convergence**

Step 5. Choose Save as  $\mathbf{0}$  when the dialog box below appears.

| Nha          | at do you want to do with export.csv?          |
|--------------|------------------------------------------------|
| rom          | : webmail.metrolibrary.org                     |
| ÷            | Open<br>The file won't be saved automatically. |
| <del>)</del> | Save                                           |
| 4            | Save as 1                                      |

Step 6. When the new window opens, select a location to save your file. Choose a name, such as export. ①. Most of you will not see the "csv" extension. Just be sure the "Save as type" has **Microsoft Excel Comma Separated Values File** (\*.csv) selected. Then click Save ②. Be sure to save the file somewhere easy to remember, you will need to find this file when importing the contacts back into Office 365.

| File name:<br>Save as type: | export.csv 1<br>Microsoft Excel Comma Separated Values File (*.csv) | ~ |
|-----------------------------|---------------------------------------------------------------------|---|
| de Folders                  | 2 Save Cancel                                                       |   |